# *AHIGHLAND*

## **OVERVIEW**

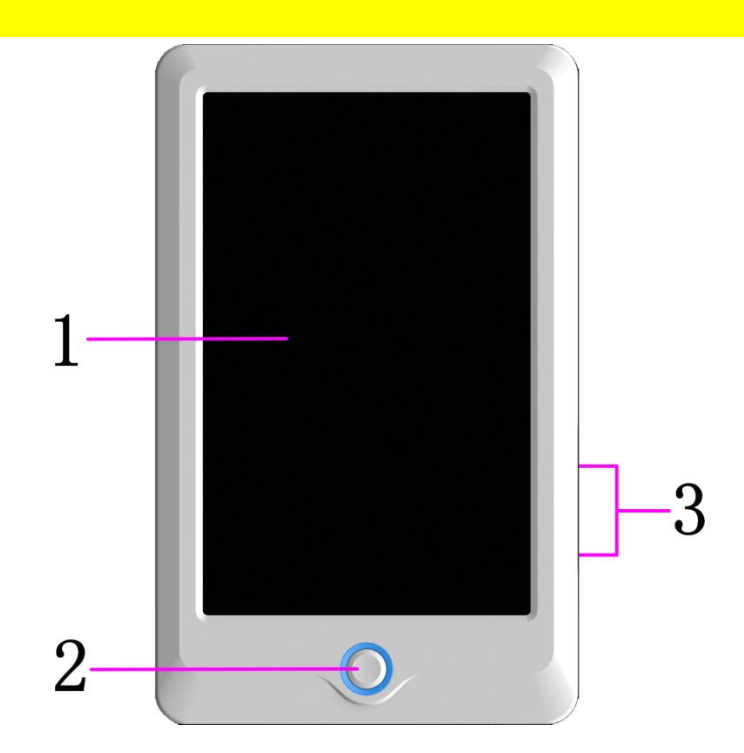

- 1. Touch Screen
- 2. Start/Stop Button
- 3. USB Ports
- 4. Network Port (on back of control panel)
- 5. Service USB Port (on back of control panel)

All embroidery functions are performed right here on the easy-to-use touch screen panel.

- Start or stop embroidery.
  - USB flash drives can be used to transfer designs to/from the machine.
  - The machine can be controlled by a computer on a local network.
  - To be used by authorized technician only.

# **AHIGHLAND**

## **Screens and Icons**

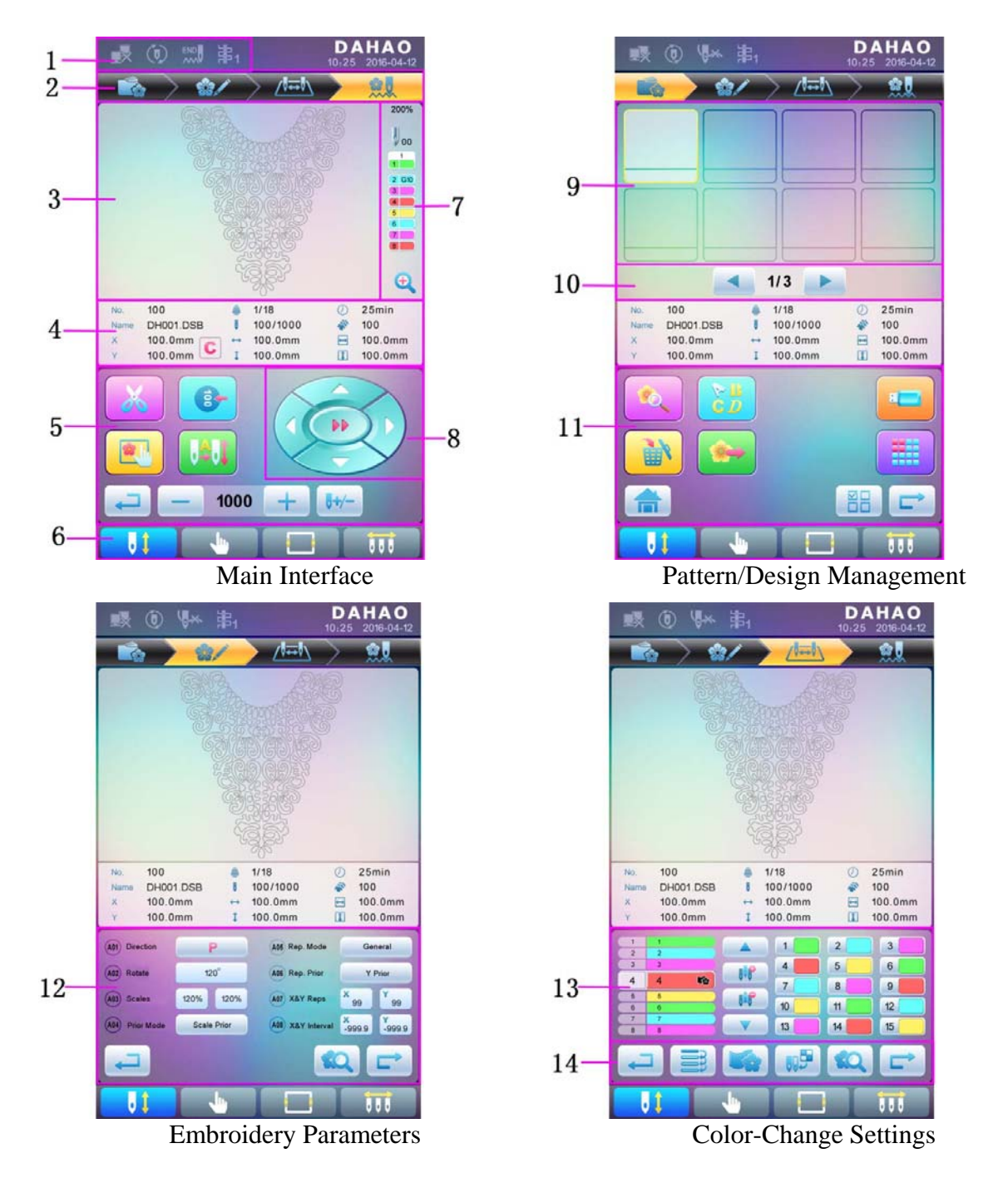

| No. | Icon                | Name                   | No. | Icon       | Name                      |
|-----|---------------------|------------------------|-----|------------|---------------------------|
|     | $\Box_{\mathbf{X}}$ | Network Disconnection  | 2   |            | Pattern/Design Management |
| 1   | ۲                   | Cyclic Embroidery Hint |     | <b>%</b> / | Parameter Settings        |
|     | ×                   | Thread Break           |     |            | Color-Sequence Settings   |

# **HIGHLAND**

| 3   | Patte        | rn/Design Display Area                                                               |     |                                             | Main Interface                                        |
|-----|--------------|--------------------------------------------------------------------------------------|-----|---------------------------------------------|-------------------------------------------------------|
| No. | Icon         | Name                                                                                 | No. | Icon                                        | Name                                                  |
| 1   | Basic Pa     | attern/Design Information                                                            | 11  |                                             | Design Preview                                        |
| 4   | C            | Clear X/Y Displacement                                                               |     |                                             | OnBoard Lettering                                     |
| 5   | *            | Manual Thread Trim                                                                   |     |                                             | Delete Design                                         |
|     | 0            | Reset to 100 degrees                                                                 |     |                                             | Save Design to USB                                    |
|     | *            | Frame Selection & Position                                                           |     |                                             | Confirm Design Selection,<br>Return to Home           |
|     |              | Auto Color-Change & Auto<br>Start                                                    |     | -                                           | USB Disk Management                                   |
|     | M            | Manual Color-Change &<br>Manual Start                                                |     |                                             | Other Design Functions                                |
|     | Ţ            | Back to previous screen                                                              |     |                                             | Single/Multiple Selections                            |
|     | +            | Main Shaft Speed Up/Down                                                             |     |                                             | Next                                                  |
|     | <b>0</b> +/- | Float back or forward through stitches                                               | 12  | Common                                      | Parameter Settings                                    |
|     | 5            | Embroidery Not Ready                                                                 |     | 2Q                                          | Design Preview                                        |
|     |              | Embroidery Ready, Release                                                            | 13  | 4 4 🗞                                       | Current Color Change<br>Selection                     |
| 6   | <u>.</u>     | Other Operation Functions                                                            |     | 0 <b>1</b> 8 - 20                           | Needle Number & Color                                 |
|     |              | Manual Color-Change                                                                  |     |                                             | Previous Color Change<br>Selection                    |
|     | 01           | Current Needle Position                                                              |     |                                             | Replace Color Change Above<br>- Insert Needle & Color |
|     |              | Current Step in Color<br>Sequence                                                    |     |                                             | Replace Color Change Below<br>- Insert Needle & Color |
| 7   | 1 2 3        | Color-change Sequence                                                                |     |                                             | Next Color Change Selection                           |
| /   | ÷            | Scale design up, or hold for<br>2 seconds to scale design<br>down (will change to () |     | 1 2 3   4 5 6   7 8 9   10 11 12   13 14 15 | Needle Number Selection                               |
| 8   | (PP)         | Manually Move Frame                                                                  |     |                                             | Repeat Color Sequence                                 |
| 9   |              | Design Library                                                                       | 14  |                                             | Appliqué                                              |
| 10  | • •          | Prev Page / Next Page                                                                | 14  |                                             | Customize Color Palette                               |

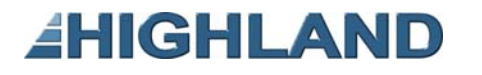

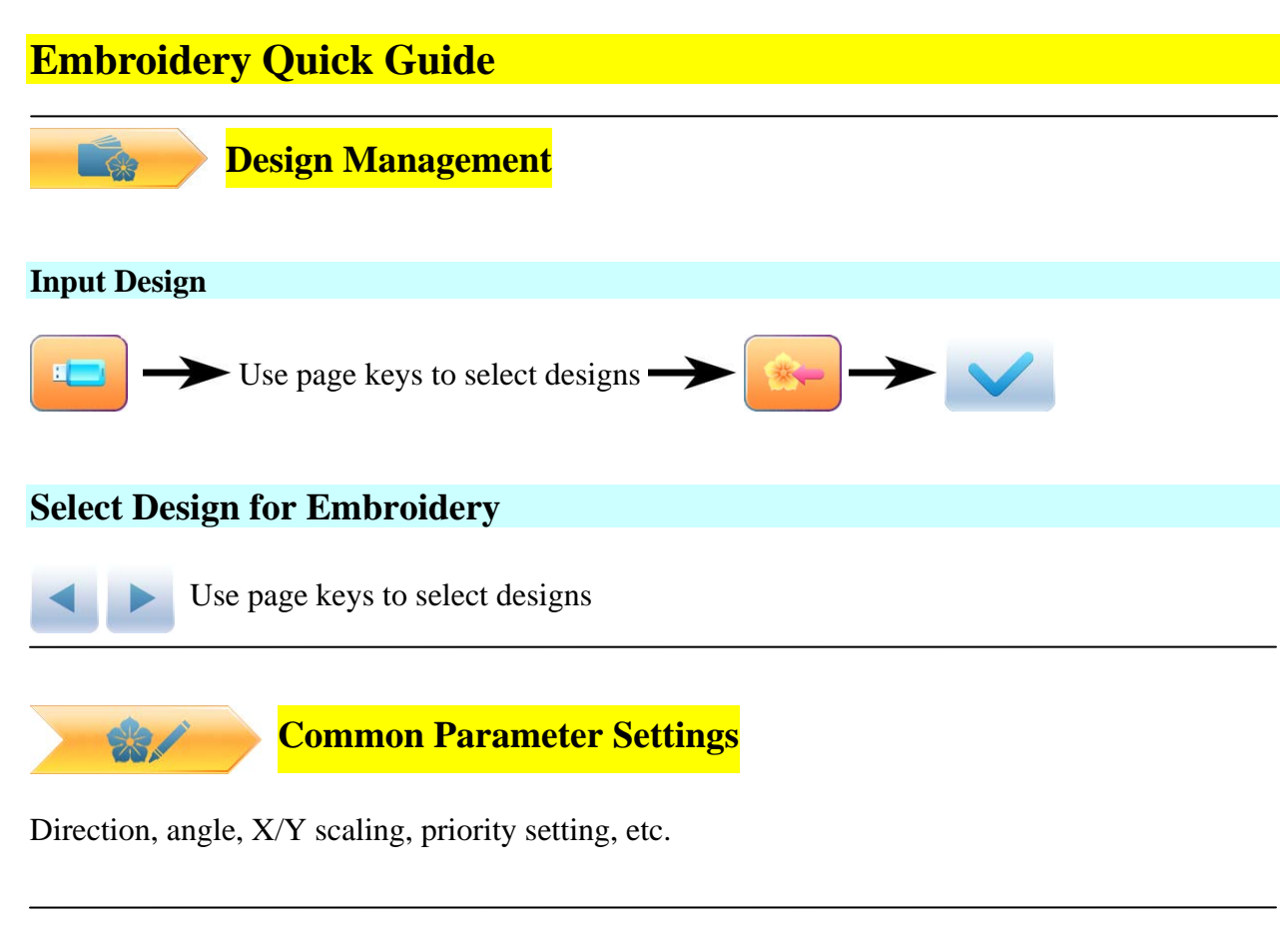

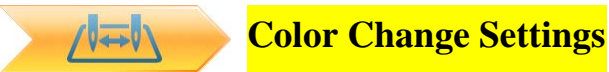

Set Color Change Settings. Also: Repeat Sequence, add Appliqué, Needle Color Settings, etc.

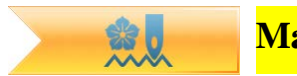

### Main Menu / Modify Embroidery Parameters

Thread trimming, reset to 100 degrees, frame setting, color changes and start mode setting, manual frame-moving, speed adjustment, empty feed, etc.

#### **Release Embroidery Design**

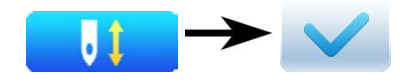

#### **Embroidery Confirmation**

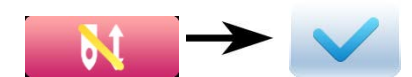

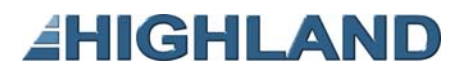

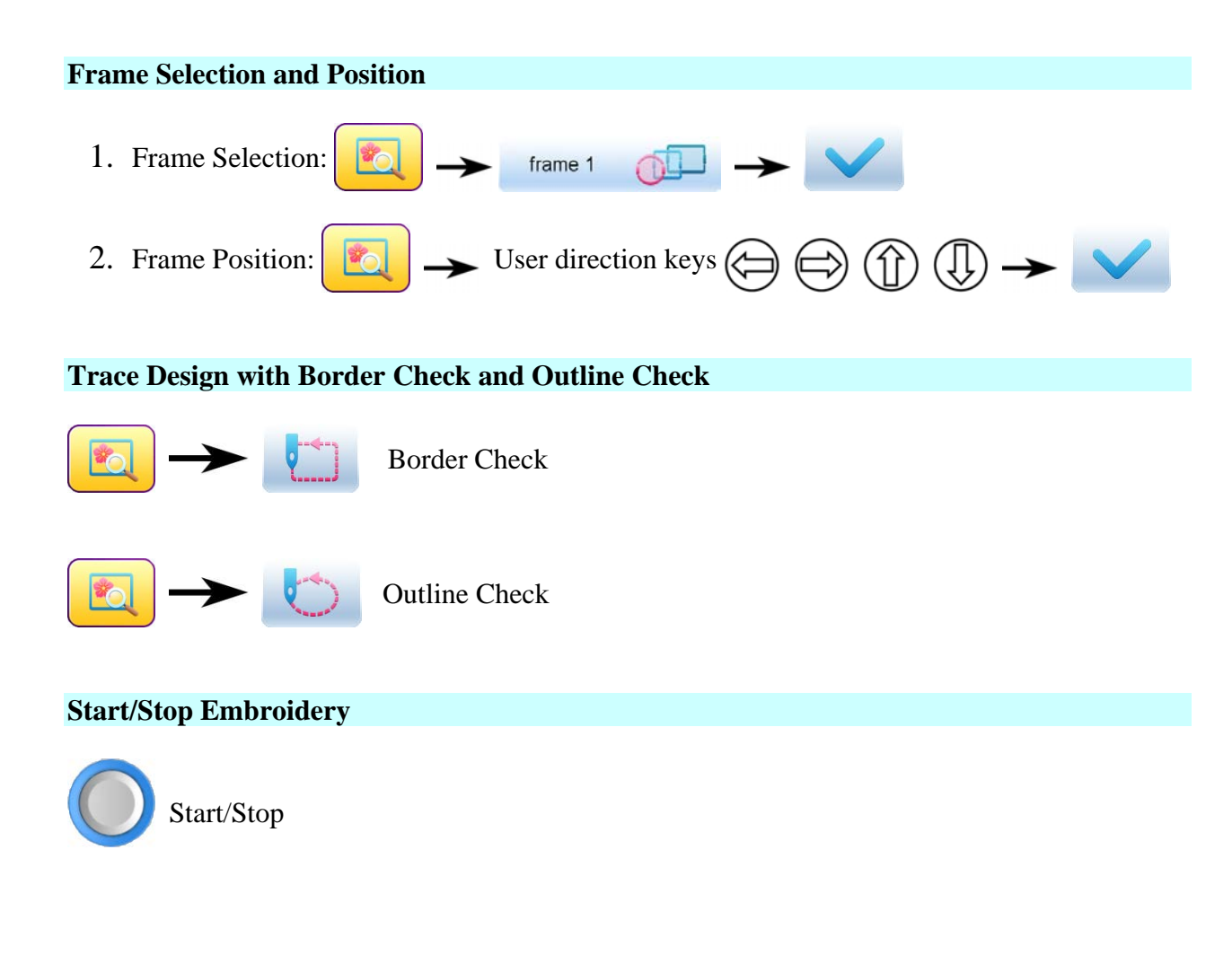

### **Manual Operations**

Manual Trimming - Choose Trim Type

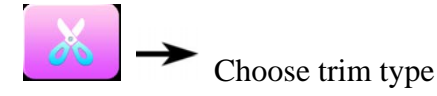

## Manual Color Change - Select Needle Number

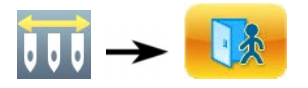

#### Reset to 100°

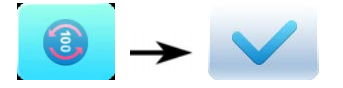

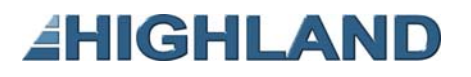

#### **Manually Move Frame**

| Direction Keys: 🕞 🖨 🗍        | )      |
|------------------------------|--------|
| Frame Movement Speed: (slow) | (fast) |

### Float Back Stitches (Slow Speed)

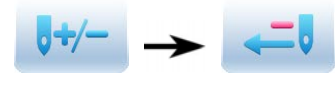

Click once to go back 1 stitch, or hold for at least 2 seconds to go back

continually.

### Float Back Stitches (Fast Speed)

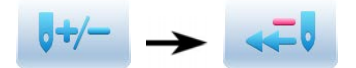

#### Float Forward Stitches (Slow Speed)

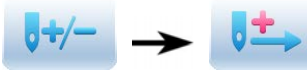

Click once to advance 1 stitch, or hold for at least 2 seconds to

advance continually.

#### **Float Forward Stitches (Fast Speed)**

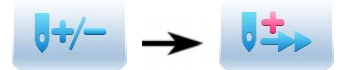

#### **Return to Last Color Change**

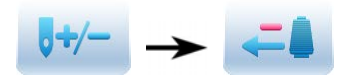

### Advance to Next Color Change

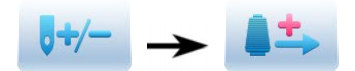

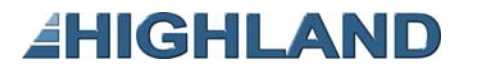

## **Return to Embroidery Start Point**

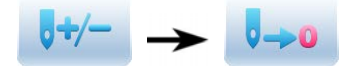

**Return to Embroidery Stop Point** 

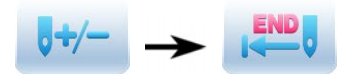